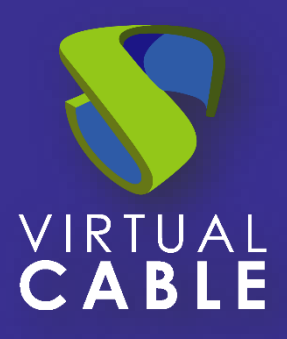

# Virtualización de Aplicaciones Windows UDS Enterprise 3.6

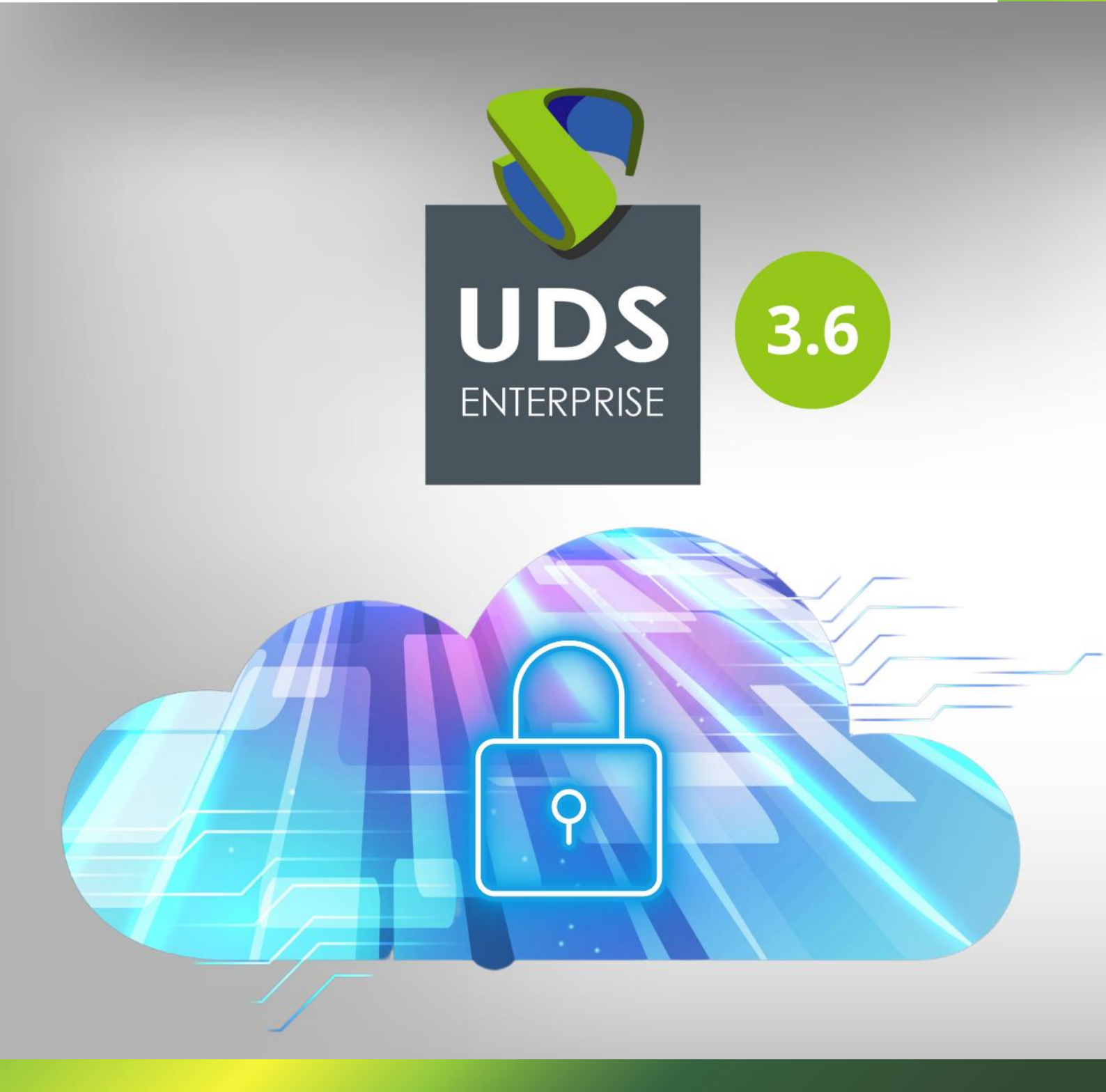

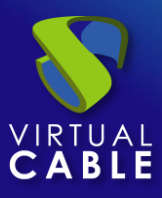

### índice

| Introducción2                                      |
|----------------------------------------------------|
| Elementos necesarios                               |
| Servidores de aplicaciones (físicos o virtuales)3  |
| S.O. Windows para servidores vApp3                 |
| RDS Actor4                                         |
| Varios4                                            |
| Configuración del servidor de aplicaciones5        |
| SO Windows Server5                                 |
| Instalación RDS Actor7                             |
| Instalación del Servicio Escritorio Remoto (RDS)10 |
| Configurando RDS con UDS Enterprise14              |
| Publicación de RDS Actor en el servidor RDS16      |
| Administración de UDS Enterprise20                 |
| Conexión del Servidor RDS y UDS Enterprise20       |
| Método de autenticación24                          |
| OS Manager25                                       |
| Transporte26                                       |
| Pool de Servicio27                                 |
| Acceso a aplicaciones Windows                      |
| Diferentes métodos de acceso a un servicio vApp31  |
| Directo (LAN)                                      |
| Tunelizado (LAN y WAN)32                           |
| Sobre Virtual Cable                                |

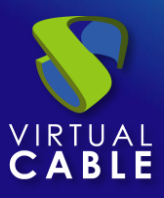

#### Introducción

El broker de conexiones VDI y vApp UDS Enterprise permite el despliegue y administración de sesiones de aplicaciones Windows remotas a través del servicio de Microsoft Remote Desktop Services (RDS). Estas aplicaciones podrán ser asignadas a grupos de usuarios.

El acceso a las sesiones de aplicaciones remotas se puede realizar a través de S.O. Windows y Linux con la instalación del componente "**UDS Client**" y a través de cualquier dispositivo que disponga de navegador web con el modo de conexión HTML5.

Los usuarios ejecutarán sesiones de aplicaciones en servidores Windows con el rol de RDS habilitado y configurado.

Para el correcto funcionamiento e integración de UDS Enterprise con RDS es necesario realizar una serie de tareas que se detallan en este documento.

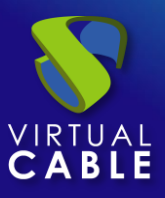

#### **Elementos necesarios**

Para configurar los diferentes elementos que conformarán el entorno vApp con UDS Enterprise para servir aplicaciones virtuales Windows, necesitaremos:

#### Servidores de aplicaciones (físicos o virtuales)

Los servidores Windows que se encargarán de proveer las sesiones de las aplicaciones pueden estar alojados en una plataforma de virtualización o ser servidores físicos. UDS Enterprise permite crear grupos de servidores de aplicaciones. Estos grupos pueden estar compuestos por servidores virtuales y físicos.

Los servidores de aplicaciones (físicos o virtuales) deben disponer de recursos suficientes (vCPU, vRAM y disco) para poder ejecutar las aplicaciones.

### S.O. Windows para servidores vApp

Para desplegar aplicaciones virtuales será necesario utilizar los siguientes S.O:

- Windows 2012 R2
- Windows 2016
- Windows 2019
- Windows server 2022

En este ejemplo, utilizaremos una imagen de Windows Server 2019:

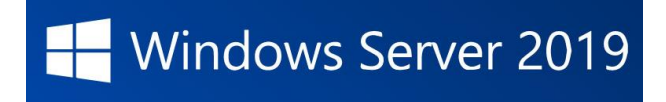

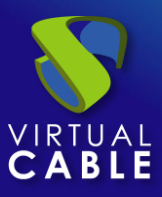

#### **RDS** Actor

Para descargar el RDS Actor es necesario validarnos en la ventana de login de UDS Enterprise con un usuario con permisos de administrador. Desplegaremos el menú del usuario y accederemos a las descargas. En esta ventana nos descargaremos el Actor para máquinas Windows, en concreto para servidores RDS.

|   | Downl                                                                                                    | oads                                                                                                    | ± Do  |
|---|----------------------------------------------------------------------------------------------------|----------------------------------------------------------------------------------------------------|-------|
| ٢ | udsactor_3.6.0_all.deb<br>UDS Actor for Debian, Ubuntu, Linux machines (Requires<br>python >= 3.6)                                        | UDS Actor for Centos, Fedora, RH, Suse, Linux machines<br>(Requires python >= 3.6)                                 | Ð Log |
| ٢ | udsactor-unmanaged_3.6.0_all.deb<br>UDS Actor for Debian based Linux machines. Used ONLY for<br>static machines. (Requires python >= 3.6) | UDS Actor for Centos, Fedora, RH, Suse, Linux machines.<br>Used ONLY for static machines. (Requires python >= 3.6) |       |
|   | RDSActorSetup-3.6.0.exe                                                                                                    | UDSActorSetup-3.6.0.exe                                                                                            |       |

#### Varios

Para la realización del siguiente procedimiento será necesario disponer de un usuario del dominio con permisos de administración sobre el servidor RDS.

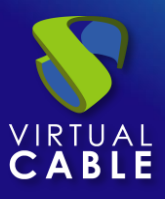

### Configuración del servidor de aplicaciones

A continuación se detallan todas las tareas necesarias a realizar en el servidor de aplicaciones RDS.

#### SO Windows Server

Comenzamos con la máquina que utilizaremos como servidor.

La instalación la realizaremos con los valores por defecto e indicando unos recursos (disco, vRAM y vCPUs) acordes con los requerimientos de las aplicaciones que instalaremos en la máquina.

Una vez descargada la imagen Windows server, procedemos a realizar su instalación:

| 🗳 Windows Setup                                                         | - • -    |
|-------------------------------------------------------------------------|----------|
| Windows Server• 2019                                                    |          |
| Languag <u>e</u> to install: <mark>English (United States)</mark>       | <b>_</b> |
| Time and currency format: English (United States)                       | <u> </u> |
| Enter your language and other preferences and click "Next" to continue. |          |
| € 2018 Microsoft Corporation. All rights reserved.                      | Next     |

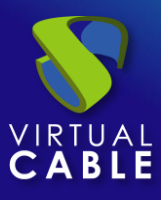

Cuando lleguemos a la parte del asistente de instalación donde nos pide seleccionar el tipo de S.O., escogeremos la opción "**Desktop Experience**".

| Operating system                                                                                                    | Architecture                                 | Date modified        |
|----------------------------------------------------------------------------------------------------|----------------------------------------------|----------------------|
| Windows Server 2019 Standard                                                                                             | х64                                          | 3/12/2019            |
| Windows Server 2019 Standard (Desktop Experience)                                                                        | хб4                                          | 3/12/2019            |
| Windows Server 2019 Datacenter                                                                                           | хб4                                          | 3/12/2019            |
|                                                                                                    |                                              |                      |
| his option installs the full Windows graphical environment,<br>seful if you want to use the Windows desktop or have an a | , consuming extra di<br>op that requires it. | rive space. It can b |

Una vez termine la instalación del S.O., es importante instalar los drivers de máquina virtual correspondientes a la plataforma de virtualización. En este ejemplo instalaremos las "**VMware tools**", puesto que el S.O. se ejecutará sobre la plataforma virtual VMware vSphere.

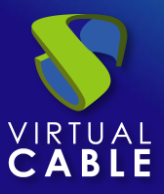

#### Instalación RDS Actor

Es necesario cumplir los siguientes requisitos:

- Disponer de un S.O. Windows Server 2012 R2, 2016,2019 o 2022 actualizado. (instalado y configurado en el apartado anterior)
- Disponer de la IP del broker, además de un usuario administrador del mismo.
- El servidor tiene que tener una dirección IP fija.
- El servidor tiene que formar parte de un dominio.

Antes de proceder a instalar y configurar RDS, es necesario instalar el Actor UDS. Desde la página de descargas de UDS Enterprise seleccionamos y descargamos el actor para servidores RDS (**RDS UDS Actor**).

|   | Downloads                                                                                                    |                                                                                                    |          |
|---|----------------------------------------------------------------------------------------------------|----------------------------------------------------------------------------------------------------|----------|
| ٢ | udsactor_3.6.0_all.deb<br>UDS Actor for Debian, Ubuntu, Linux machines (Requires<br>python >= 3.6)                                        | UDS Actor for Centos, Fedora, RH, Suse, Linux machines<br>(Requires python >= 3.6)                                 | E Logout |
| ٢ | udsactor-unmanaged_3.6.0_all.deb<br>UDS Actor for Debian based Linux machines. Used ONLY for<br>static machines. (Requires python >= 3.6) | UDS Actor for Centos, Fedora, RH, Suse, Linux machines.<br>Used ONLY for static machines. (Requires python >= 3.6) |          |
|   | RDSActorSetup-3.6.0.exe<br>RDS UDS Actor (for remote apps on Windows Server)                                                              | UDSActorSetup-3.6.0.exe                                                                                            |          |

Se procede a su instalación en el servidor Windows:

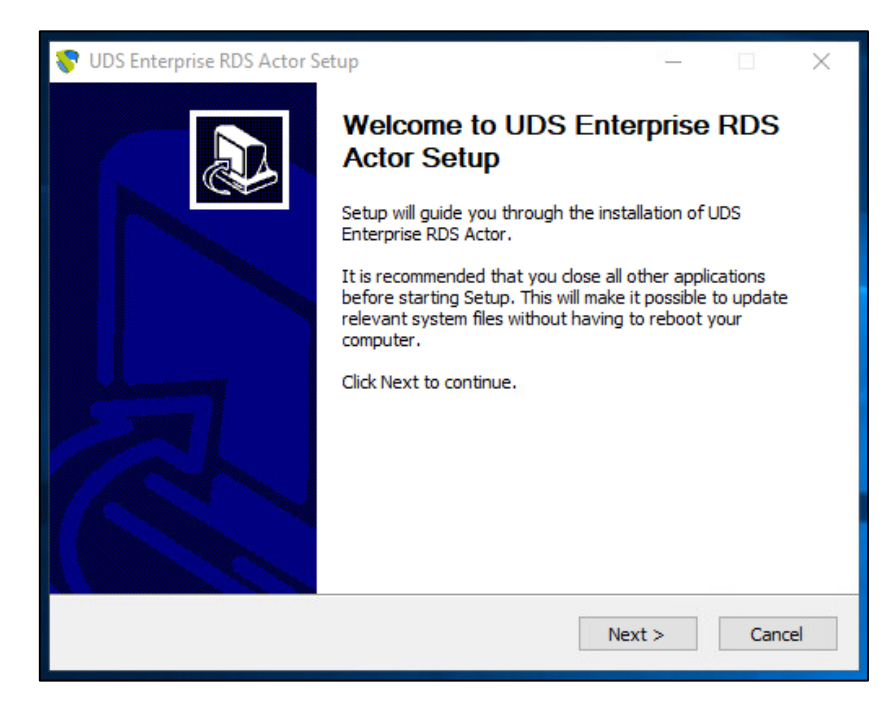

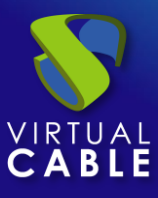

#### Se acepta el acuerdo de licencia:

| 😻 UDS Enterprise RDS Actor Setup — 🗆                                                                                                    | $\times$ |
|----------------------------------------------------------------------------------------------------|----------|
| License Agreement<br>Please review the license terms before installing UDS Enterprise RDS Actor.                                                                                                    | <b>~</b> |
| Press Page Down to see the rest of the agreement.                                                                                                    |          |
| Copyright (c) 2012-2022 Virtual Cable S.L.U.<br>All rights reserved.                                                                                                    | ^        |
| Redistribution and use in source and binary forms, with or without modification, are permitted provided that the following conditions are met:                                                                                                    |          |
| <ul> <li>* Redistributions of source code must retain the above copyright notice,<br/>this list of conditions and the following disclaimer.</li> <li>* Redistributions in binary form must reproduce the above copyright notice,<br/>this list of conditions and the following disclaimer in the documentation<br/>and/or other materials provided with the distribution.</li> </ul> | ~        |
| If you accept the terms of the agreement, click I Agree to continue. You must accept the agreement to install UDS Enterprise RDS Actor.                                                                                                    |          |
| UDS Enterprise                                                                                                    |          |
| < Back I Agree Can                                                                                                    | cel      |

Se selecciona una ubicación y lo instalamos:

| 😵 UDS Enterprise RDS Actor Setup                                                                                                    | 35 <u>–</u> |     | $\times$ |  |  |  |
|----------------------------------------------------------------------------------------------------|-------------|-----|----------|--|--|--|
| Choose Install Location<br>Choose the folder in which to install UDS Enterprise RDS Actor.                                                                                             |             |     | 8        |  |  |  |
| Setup will install UDS Enterprise RDS Actor in the following folder. To install in a different folder, dick Browse and select another folder. Click Install to start the installation. |             |     |          |  |  |  |
| Destination Folder                                                                                                    | 2           |     |          |  |  |  |
| C: Program Files (RDSActor                                                                                                    | Brov        | vse | -        |  |  |  |
| Space available: 28.0 GB                                                                                                    |             |     |          |  |  |  |
| UDS Enterprise                                                                                                    |             |     |          |  |  |  |
| < Back Ir                                                                                                    | nstall      | Car | ncel     |  |  |  |

Una vez finalizada la instalación, ejecutamos el Actor UDS:

| 😵 UDS Enterprise RDS Actor Setup                           |  | × |
|------------------------------------------------------------|--|---|
| Installation Complete<br>Setup was completed successfully. |  | 8 |
| Completed                                                  |  |   |
| Show details                                               |  |   |

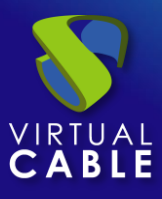

Se indica la dirección del servidor UDS, un autenticador y un usuario con permisos de administrador que pertenezca al autenticador seleccionado.

| 😽 UDS Actor Co | nfiguration Tool                  | ? | ×      |
|----------------|-----------------------------------|---|--------|
| SSL Validation | Ignore certificate                |   | $\sim$ |
| UDS Server     | 192.168.0.6                       |   |        |
| Authenticator  | dbinterna                         |   | $\sim$ |
| Username       | udsadmin                          |   |        |
| Password       | •••••                             |   |        |
| Log Level      | ERROR                             |   | $\sim$ |
| Register       | with UDS Test configuration Close |   |        |

Una vez indicados todos los datos, pulsamos sobre "**Register with UDS**" para registrar el Actor con nuestro servidor UDS:

| 😻 UDS Actor Configuration Tool ? |                                              |   |        |  |
|----------------------------------|----------------------------------------------|---|--------|--|
| SSL Validation                   | Ignore certificate                           |   | ~      |  |
| UDS Server                       | 192.168.0.6                                  |   |        |  |
| Authenticator                    | dbintern 😵 UDS Registration X                |   | $\sim$ |  |
| Username                         | udsadmin () Registration with UDS completed. |   |        |  |
| Password                         | ок                                           |   |        |  |
| Log Level                        | ERROR                                        |   | $\sim$ |  |
| Register                         | with UDS Test configuration Clos             | e |        |  |

Pulsamos sobre "Test configuration" para confirmar que todos los datos son correctos:

| 😽 UDS Actor Co | onfiguration Tool                                     | ? | × |
|----------------|-------------------------------------------------------|---|---|
| SSL Validation | Ignore certificate                                    |   | ~ |
| UDS Server     | 192.168.0.6                                           |   |   |
| Authenticator  | dt 👽 UDS Test 🛛 🗙                                     |   | ~ |
| Username       | uc Configuration for 192.168.0.6 seems to be correct. |   |   |
| Password       | ••                                                    |   |   |
| Log Level      | ERIKOR                                                |   | ~ |
| Register       | with UDS Test configuration Close                     | 2 |   |

Una vez instalado el Actor UDS para servidores Windows RDS, ya podemos proceder con la instalación y configuración de Microsoft Remote Desktop Services.

NOTA: Es necesario que en el entorno UDS exista al menos un autenticador.

### Instalación del Servicio Escritorio Remoto (RDS)

Es necesario cumplir los siguientes requisitos:

- Disponer de un S.O. Windows Server 2012 R2, 2016,2019 o 2022 actualizado.
- El servidor debe tener una dirección IP fija.
- El servidor tiene que formar parte de un dominio de Active Directory (AD).

Una vez que hemos cumplido los requisitos, pasamos a la instalación.

Se accede al administrador del servidor para agregar dicho servicio:

| 📥 Server Manager          |                   |                               |     | 2             | - [         | ı x  |
|---------------------------|-------------------|-------------------------------|-----|---------------|-------------|------|
| 🗲 🕘 - 🛛 🛯 🛶 🖌 🛶 ч Dashb   | oard              | • ©   🖡                       | Man | age Tools     | View        | Help |
| )                         |                   |                               |     | Add Roles and | l Features  |      |
|                           |                   |                               |     | Remove Roles  | and Featu   | res  |
| Dashboard                 | WELCOME TO SERVER | MANAGER                       |     | Add Servers   |             |      |
| Local Server              |                   |                               | -   | Create Server | Group       |      |
| All Servers               |                   |                               |     | - · · ·       |             |      |
| File and Storage Services |                   | <ol> <li>Configure</li> </ol> |     | Server Manag  | er Properti | es   |

En el asistente seguimos los siguientes pasos:

Tipo de Instalación.

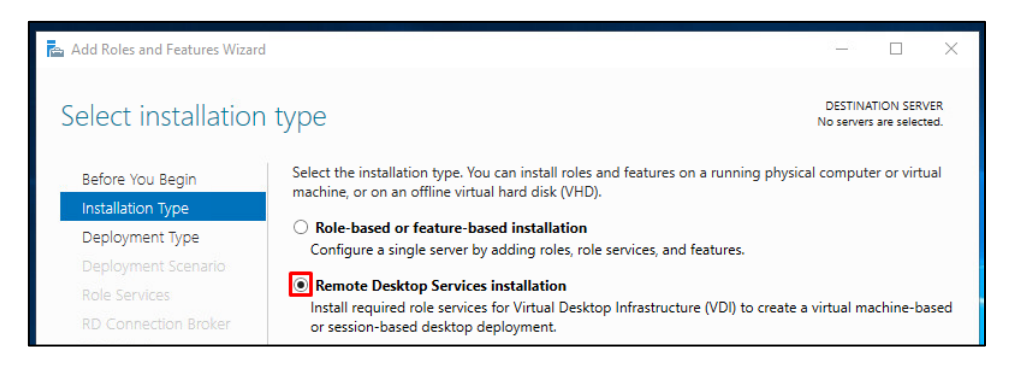

Tipo de despliegue.

| 🚖 Add Roles and Features Wizard                                                                                                    |                                                                                                    |                                     |                          | $\times$   |
|----------------------------------------------------------------------------------------------------|----------------------------------------------------------------------------------------------------|-------------------------------------|--------------------------|------------|
| Select deploymer                                                                                                    | nt type                                                                                                    | DESTINA<br>No server                | TION SER\<br>s are selec | /ER<br>ted |
| Before You Begin<br>Installation Type<br>Deployment Type<br>Deployment Scenario<br>Role Services<br>RD Connection Broker<br>RD Connection Broker | Remote Desktop Services can be configured across multiple servers or on one services Standard deployment<br>A standard deployment allows you to deploy Remote Desktop Services across<br>Quick Start<br>A Quick Start allows you to deploy Remote Desktop Services on one server, ar<br>and publishes RemoteApp programs. | rver.<br>multiple s<br>id creates a | ervers.<br>a collecti    | on         |

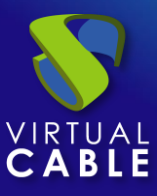

#### Escenario de despliegue:

| 📥 Add Roles and Features Wizard       |                                                                                                    | _                         |                         | ×            |
|---------------------------------------|----------------------------------------------------------------------------------------------------|---------------------------|-------------------------|--------------|
| Select deploymer                      | nt scenario                                                                                                    | DESTIN<br>Standard deploy | ATION SER<br>(ment sele | IVER<br>cted |
| Before You Begin<br>Installation Type | Remote Desktop Services can be configured to allow users to connect to v<br>programs, and session-based desktops.                   | irtual desktops, l        | RemoteA                 | vрр          |
| Deployment Type                       | <ul> <li>Virtual machine-based desktop deployment</li> </ul>                                                                        |                           |                         |              |
| Deployment Scenario                   | Virtual machine-based desktop deployment allows users to connect to that include published RemoteApp programs and virtual desktops. | virtual desktop o         | collection              | 15           |
| Role Services                         |                                                                                                    |                           |                         |              |
| RD Connection Broker                  | O Session-based desktop deployment                                                                                                  |                           |                         |              |
| RD Web Access                         | Session-based desktop deployment allows users to connect to session on<br>published RemoteApp programs and session-based desktops.  | collections that i        | nclude                  |              |

#### Aparece un resumen de lo que se instalará:

| 🔁 Add Roles and Features Wizard        | dd Roles and Features Wizard       —       —       —       —       —       —       —       —       —       —       —       —       —       —       —       —       —       —       —       —       —       —       —       —       —       —       —       —       —       —       —       —       —       —       —       —       —       —       —       —       —       —       —       —       —       —       —       —       —       —       —       —       —       —       —       —       —       —       —       —       #       #       #       #       #       #       #       #       #       #       #       #       #       #       #       #       #       #       #       #       #       #       #       #       #       #       #       #       #       #       #       #       #       #       #       #       #       #       #       #       #       #       #       #       #       #       #       #       #       #       #       #       #       #       #       # <td< th=""></td<> |                                                                                                    |
|----------------------------------------|----------------------------------------------------------------------------------------------------|----------------------------------------------------------------------------------------------------|
| Review role servic                     | es                                                                                                    | DESTINATION SERVER<br>Standard deployment selected                                                                                                    |
| Before You Begin<br>Installation Type  | The fo<br>deploy                                                                                                    | DESTINATION SERV<br>Standard deployment select<br>e following Remote Desktop Services role services will be installed and configured for this<br>ployment.<br>Remote Desktop Connection Broker<br>Remote Desktop Connection Broker connects or reconnects a client device to RemoteApp<br>programs, session-based desktops, and virtual desktops.<br>Remote Desktop Web Access<br>Remote Desktop Web Access<br>Remote Desktop Web Access enables users to connect to resources provided by session<br>collections and virtual desktop collections by using the Start menu or a web browser. |
| Deployment Type<br>Deployment Scenario | Q                                                                                                    | Remote Desktop Connection Broker<br>Remote Desktop Connection Broker connects or reconnects a client device to RemoteApp<br>programs, session-based desktops, and virtual desktops.                                                                                                    |
| Role Services                          | (F)                                                                                                    | Remote Desktop Web Access                                                                                                    |
| RD Connection Broker                   | S                                                                                                    | Remote Desktop Web Access enables users to connect to resources provided by session                                                                                                    |
| RD Web Access                          |                                                                                                    | collections and virtual desktop collections by using the start menu or a web browser.                                                                                                    |
| RD Session Host                        |                                                                                                    | Remote Desktop Session Host                                                                                                    |
| Confirmation                           | IL.                                                                                                    | Remote Desktop Session Host enables a server to host RemoteApp programs or session-based desktops.                                                                                                    |

Se debe indicar el servidor donde se instalará cada elemento:

| 📥 Add Roles and Features Wizard                          |                               |                   |                      |                                | <u>10 1</u> 0           |            | ×        |
|----------------------------------------------------------|-------------------------------|-------------------|----------------------|--------------------------------|-------------------------|------------|----------|
| Specify RD Conne                                         | ction Broker serv             | ver               |                      | Stand                          | DESTINAT<br>ard deploym | TION SERVE | ER<br>ed |
| Before You Begin<br>Installation Type<br>Deployment Type | Select the servers from the s | erver pool on whi | ich to install the l | RD Connection Brok<br>Selected | er role ser             | vice.      |          |
| Deployment Scenario<br>Role Services                     | Filter:                       |                   |                      | Computer                       |                         |            |          |
| RD Connection Broker                                     | Name                          | IP Address        | Operating            | WIN-E3CBPGN                    | F05B                    |            |          |
| RD Web Access                                            | WIN-E3CBPGNF05B.vc.lo         | 192.168.15.93     |                      |                                |                         |            |          |

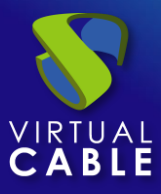

| 📥 Add Roles and Features Wizard                                                                                                    |                                                                                                    | i— ,0 ×                                                                                                 |
|----------------------------------------------------------------------------------------------------|----------------------------------------------------------------------------------------------------|----------------------------------------------------------------------------------------------------|
| Specify RD Web /                                                                                                    | Access server                                                                                                    | DESTINATION SERVER<br>Standard deployment selected                                                      |
| Before You Begin<br>Installation Type<br>Deployment Type<br>Deployment Scenario<br>Role Services<br>RD Connection Broker<br>RD Web Access<br>RD Session Host | Select a server from the server pool on which to install the RD W Install the RD Web Access role service on the RD Connection Server Pool Filter: Name IP Address Operating WIN-E3CBPGNF058.vc.lo 192.168.15.93 | Web Access role service.<br>In Broker server<br>Selected<br>Computer<br>VC.LOCAL (1)<br>WIN-E3CBPGNF05B |
| Add Roles and Features Wizard                                                                                                    |                                                                                                    | - O X                                                                                                   |
| Specify RD Sessic                                                                                                    | n Host servers                                                                                                    | DESTINATION SERVER<br>Standard deployment selected                                                      |
| Before You Begin<br>Installation Type                                                                                                    | Select the servers from the server pool on which to install the P<br>one server is selected, the RD Session Host role service will be                                                                           | RD Session Host role service. If more than<br>deployed on all of them.                                  |
|                                                                                                    |                                                                                                    |                                                                                                    |
| Deployment Type<br>Deployment Scenario                                                                                                    | Server Pool                                                                                                    | Selected                                                                                                |
| Deployment Type<br>Deployment Scenario<br>Role Services<br>RD Connection Broker<br>RD Web Access                                                             | Server Pool Filter: Name IP Address Operating                                                                                                    | Selected<br>Computer<br>VC.LOCAL (1)<br>WIN-E3CBPGNF05B                                                 |

Se confirma la instalación y se procede a su despliegue:

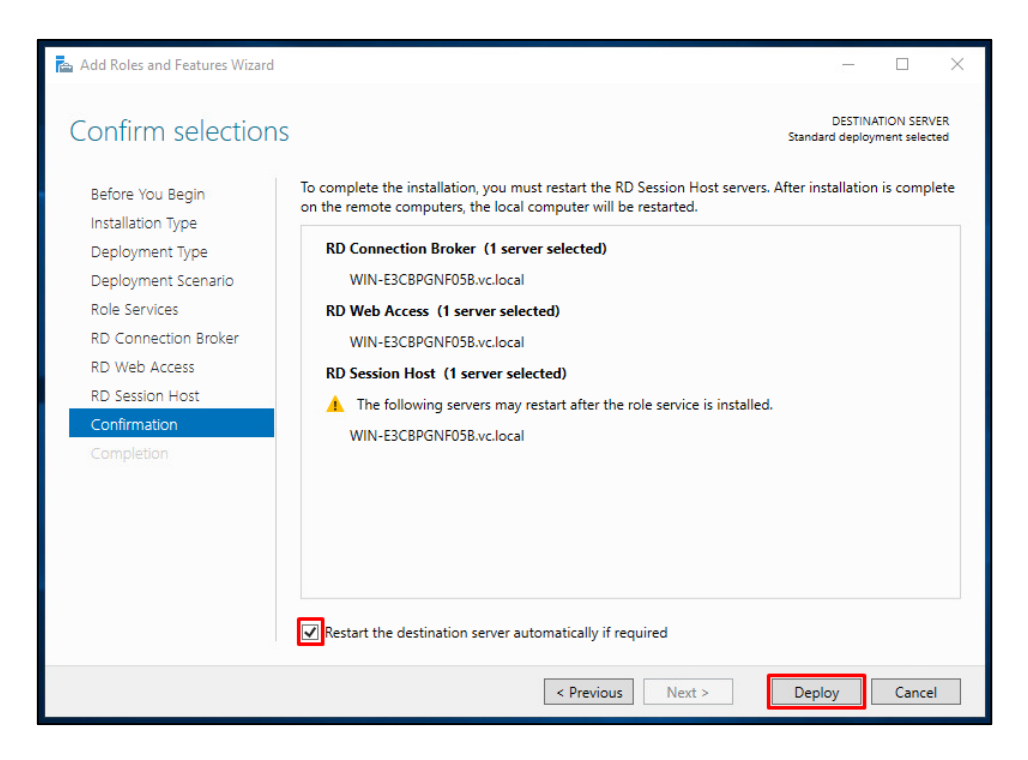

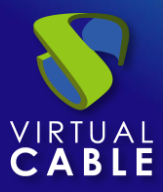

| 📥 Add Roles and Features Wizard |                              |                                       | 8 <u>-</u>             |                             | ×          |
|---------------------------------|------------------------------|---------------------------------------|------------------------|-----------------------------|------------|
| View progress                   | The selected Remote Deckton  | Senvices role services are heinn inst | DESTI<br>Standard depi | NATION SER\<br>oyment selec | /ER<br>ted |
| Completion                      | Server                       | Progress                              | Status                 |                             |            |
|                                 | RD Connection Broker role    | service                               |                        |                             |            |
|                                 | WIN-E3CBPGNF05B.vc.local     |                                       | Succeeded              |                             |            |
|                                 | RD Web Access role service   |                                       |                        |                             |            |
|                                 | WIN-E3CBPGNF05B.vc.local     |                                       | In Progress            |                             |            |
|                                 | RD Session Host role service | Configuring                           |                        |                             |            |
|                                 | WIN-E3CBPGNF05B.vc.local     |                                       | In Progress            |                             |            |
|                                 |                              |                                       |                        |                             |            |
|                                 |                              |                                       |                        |                             |            |
|                                 |                              |                                       |                        |                             |            |
|                                 |                              |                                       |                        |                             |            |
|                                 |                              |                                       |                        |                             |            |
|                                 |                              | < Previous Next >                     | Deploy                 | Cance                       | :I         |

El servidor se reiniciará automáticamente (si así lo hemos indicado) y finalizará la instalación:

| 📥 Add Roles and Features Wizard |                                    |                                   |         | -                          |                               | ×          |
|---------------------------------|------------------------------------|-----------------------------------|---------|----------------------------|-------------------------------|------------|
| View progress                   |                                    |                                   |         | DESTIN/<br>Standard deploy | ATION SER'<br>ment selec      | VER<br>ted |
| Completion                      | The selected Remote Desktop Servic | ces role services are being insta | lled.   |                            |                               |            |
|                                 | Server                             | Progress                          |         | Status                     | ATION SERVER<br>ment selected |            |
|                                 | RD Connection Broker role servi    | ce                                |         |                            |                               |            |
|                                 | WIN-E3CBPGNF05B.vc.local           |                                   | Succeed | led                        |                               |            |
|                                 | PD Web Assess role convice         |                                   |         |                            |                               |            |
|                                 | KD Web Access role service         |                                   | _       |                            |                               |            |
|                                 | WIN-E3CBPGNF05B.vc.local           |                                   | Succeed | led                        |                               |            |
|                                 | RD Session Host role service       |                                   |         |                            |                               |            |
|                                 | WIN-E3CBPGNF05B.vc.local           |                                   | Succeed | led                        |                               |            |
|                                 |                                    |                                   |         |                            |                               |            |
|                                 |                                    |                                   |         |                            |                               |            |
|                                 |                                    |                                   |         |                            |                               |            |
|                                 |                                    |                                   |         |                            |                               |            |
|                                 |                                    |                                   |         |                            |                               |            |
|                                 |                                    |                                   |         |                            |                               |            |
|                                 |                                    |                                   |         |                            |                               |            |
|                                 |                                    | < Previous Next >                 |         | Close                      | Cance                         | 2          |

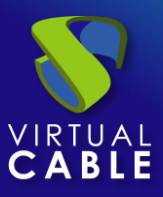

### Configurando RDS con UDS Enterprise

Una vez instalado el rol RDS y reiniciado el servidor, procedemos a la creación de una nueva colección de RDS. Para ello, seleccionamos "**Create session collections**" o accedemos al apartado "**Collections**" y seleccionamos "**Create Session Collection**":

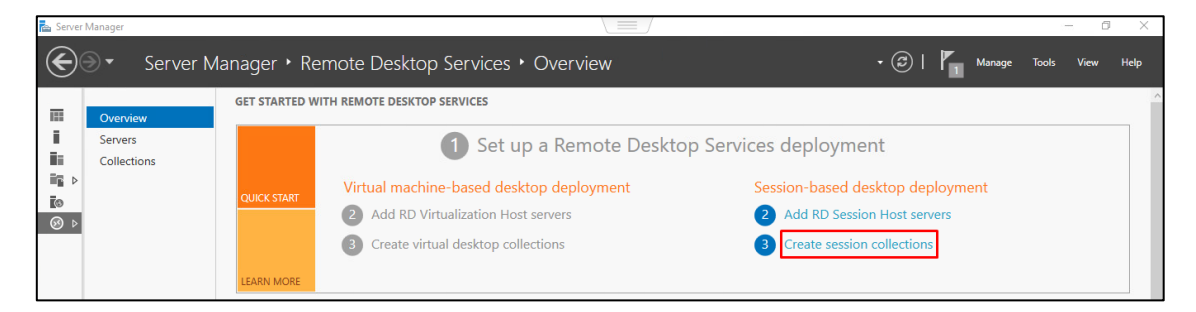

En el asistente de creación se indicara lo siguiente:

Indicamos un nombre para la nueva colección.

| R | Create Collection  | -                                                                                | -0   |        | ×    |
|---|--------------------|----------------------------------------------------------------------------------|------|--------|------|
|   | Name the colled    | ction                                                                            |      |        |      |
|   | Before You Begin   | A session collection name is displayed to users when they log on to a Remote Des | ktop | Web Ac | cess |
|   | Collection Name    | server.                                                                          |      |        |      |
|   | RD Session Host    | Name:                                                                            |      |        | _    |
|   | User Groups        | UDS                                                                              |      |        | 2    |
|   | User Profile Disks | Description (optional):                                                          |      |        | _    |
|   | Confirmation       |                                                                                  |      |        |      |
|   |                    |                                                                                  |      |        |      |

Se añade el servidor "Servidores de host de sesión de RD":

| Create Collection                                      |                       |                           |                | -                                   |   | × |
|--------------------------------------------------------|-----------------------|---------------------------|----------------|-------------------------------------|---|---|
| Specify RD Sessio                                      | on Host serve         | rs                        |                |                                     |   |   |
| Before You Begin<br>Collection Name<br>RD Session Host | Select the RD Session | n Host servers from the : | server pool to | add to this collection.<br>Selected |   |   |
| User Groups<br>User Profile Disks                      | Filter:               |                           |                | Computer  VC.LOCAL (1)              | ) |   |
| Confirmation<br>Progress                               | Name WIN-E3CBPGNF05B  | IP Address                | Operat         | WIN-E3CBPGNF05B                     |   |   |

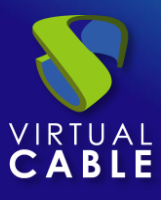

Se seleccionan qué grupos de usuarios podrán acceder a la colección. Dejamos el grupo "Usuarios del Dominio" tal y como viene por defecto para permitir todos los usuarios y realizar el filtrado de grupos desde la administración de UDS Enterprise.

| 🔁 Create Collection                                    |                                                                                                    | 100 |        | × |
|--------------------------------------------------------|----------------------------------------------------------------------------------------------------|-----|--------|---|
| Specify user gro                                       | oups                                                                                                    |     |        |   |
| Before You Begin<br>Collection Name<br>RD Session Host | Add the user groups that should have access to connect to the collection.<br>User Groups:<br>VC\Domain Users |     | Add    |   |
| User Groups<br>User Profile Disks                      |                                                                                                    | [   | Remove | e |

Se indica dónde queremos almacenar el perfil de los usuarios. En caso de que no lo habilitemos, se creará un perfil temporal, que será borrado cuando se desconecte el usuario.

| 🔁 Create Collection | - 1                                                                                              | X  |
|---------------------|--------------------------------------------------------------------------------------------------|----|
| Specify user prot   | file disks                                                                                       |    |
| Before You Begin    | User profile disks store user profile settings and data in a central location for the collection | n. |
| Collection Name     | Enable user profile disks                                                                        | 8  |
| RD Session Host     | Location of user profile disks:                                                                  |    |
| User Groups         |                                                                                                  |    |
| User Profile Disks  | Maximum size (in GB):                                                                            |    |
| Confirmation        | 20                                                                                               |    |
| 4                   |                                                                                                  |    |

Confirmamos y creamos la colección.

| Before You Begin       Collection Name         Collection Name       UDS         RD Session Host       USer Groups         User Groups       VC\Domain Users         User Profile Disks       Remote Desktop Session Host Servers         Vin-E3CBPGNF05B.VC.LOCAL       User Profile Disks         No       No                                                                                                    | Create Collection  |                                 |                                   | 20                             |     |  |
|----------------------------------------------------------------------------------------------------|--------------------|---------------------------------|-----------------------------------|--------------------------------|-----|--|
| Before You Begin       Collection Name         Collection Name       UDS         RD Session Host       USers and User Groups         User Groups       VC\Domain Users         User Profile Disks       Remote Desktop Session Host Servers         Vin-E3CBPGNF05B.VC.LOCAL       User Profile Disks         No       No                                                                                                    |                    |                                 |                                   |                                |     |  |
| Before You Begin     Collection Name       Collection Name     UDS       RD Session Host     Users and User Groups       User Groups     VC\Domain Users       User Profile Disks     Remote Desktop Session Host Servers       Confirmation     WIN-E3CBPGNF05B.VC.LOCAL       Progress     User Profile Disks       No     No                                                                                                    | Confirm selection  | ns                              |                                   |                                |     |  |
| Collection Name     UDS       RD Session Host     Users and User Groups       User Groups     VC\Domain Users       User Profile Disks     Remote Desktop Session Host Servers       Confirmation     WIN-E3CBPGNF05B.VC.LOCAL       Progress     User Profile Disks       No     No                                                                                                    | Before You Beain   | Collection Name                 |                                   |                                |     |  |
| RD Session Host     Users and User Groups       User Groups     VC\Domain Users       User Profile Disks     Remote Desktop Session Host Servers       Confirmation     WIN-E3CBPGNF05B.VC.LOCAL       Progress     User Profile Disks       No     No                                                                                                    | Collection Name    | UDS                             |                                   |                                |     |  |
| User Groups VC\Domain Users VC\Domain Users VC\Domain Users VC\Domain Users VC\Domain Users VC\Domain Users VC\Domain Users VIN-E3CBPGNF05B.VC.LOCAL VIN-E3CBPGNF05B.VC.LOCAL VIN-E3CBPGNF05B.VC.LOCAL VISer Profile Disks No                                                                                                    | RD Session Host    |                                 |                                   |                                |     |  |
| User Profile Disks Confirmation Progress User Profile Disks VIN-E3CBPGNF05B.VC.LOCAL User Profile Disks No                                                                                                    | User Groups        | VC\Domain Users                 |                                   |                                |     |  |
| Confirmation Remote Desktop Session Host Servers WIN-E3CBPGNF05B.VC.LOCAL User Profile Disks No                                                                                                    | User Profile Disks | VO (DOMAIN OSCIS                |                                   |                                |     |  |
| Progress User Profile Disks No                                                                                                    | Confirmation       | Remote Desktop Session          | Host Servers                      |                                |     |  |
| User Profile Disks<br>No                                                                                                    | Progress           | WIN-E3CBPGNF05B.VC.LC           | CAL                               |                                |     |  |
| No                                                                                                    |                    | User Profile Disks              |                                   |                                |     |  |
|                                                                                                    |                    | No                              |                                   |                                |     |  |
|                                                                                                    | Create Collection  |                                 |                                   |                                | ×   |  |
| Create Collection X                                                                                                    |                    |                                 |                                   | Land                           |     |  |
| Tereste Collection – 🗆 🗙                                                                                                    | View Progress      |                                 |                                   |                                |     |  |
| Create Collection – – ×                                                                                                    | view Flogless      |                                 |                                   |                                |     |  |
| Create Collection – $\Box$ ×<br>View Progress                                                                                                    | Refore You Regin   | The session collection is being | created. Depending on the size of | the session collection, this r | may |  |
| Create Collection – – ×<br>View Progress<br>Perfore You Banin – The session collection is being created. Depending on the size of the session collection, this may                                                                                                    | Collection Name    | take a while to complete.       |                                   |                                | ·   |  |
| Create Collection - X<br>View Progress<br>Before You Begin<br>Collection Name The session collection is being created. Depending on the size of the session collection, this may<br>take a while to complete.                                                                                                    | RD Session Host    | Activity                        | Progress                          | Status                         |     |  |
| Image: Create Collection       -       ×         View Progress       View Progress       View Progress         Before You Begin<br>Collection Name<br>RD Session Host       The session collection is being created. Depending on the size of the session collection, this may<br>take a while to complete.         RD Session Host       Activity       Progress                                                                                                    | User Groups        | Create Collection               |                                   | Succeeded                      |     |  |
| Create Collection       -       ×         View Progress       Before You Begin       The session collection is being created. Depending on the size of the session collection, this may take a while to complete.         Collection Name       RD Session Host       Activity       Progress       Status         User Groups       Succeeded       Succeeded                                                                                                    |                    | Add servers                     |                                   | Succeeded                      |     |  |
| Image: Create Collection       Image: Create Collection         Before You Begin       The session collection is being created. Depending on the size of the session collection, this may take a while to complete.         Collection Name       RD Session Host         User Groups       Create Collection         User Profile Disks       Activity         Progress       Status         Create Collection       Succeeded                                                                                                 | User Profile Disks |                                 |                                   |                                |     |  |
| Image: Create Collection       -       ×         View Progress       Session collection is being created. Depending on the size of the session collection, this may take a while to complete.         Collection Name       Activity       Progress         RD Session Host       Create Collection       Succeeded         User Groups       Create Collection       Succeeded         User Profile Disks       Add servers       Succeeded         Confirmation       WIN-E3CBPGNF058.VC.LOCAL       VIN-E3CAPGNF058.VC.LOCAL | Confirmation       |                                 | WIN-E3CBPGNF05B.VC.LOCAL          |                                |     |  |

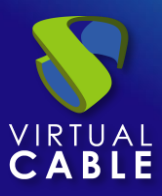

### Publicación de RDS Actor en el servidor RDS

Una vez creada la colección, seleccionamos "Publish RemoteApp Programs".

| 🚡 Server     | Manager                                   |                                                                                                    |                                        |                                                                               |
|--------------|-------------------------------------------|----------------------------------------------------------------------------------------------------|----------------------------------------|-------------------------------------------------------------------------------|
| $\mathbf{E}$ | Server M                                  | anager • Remote Desktop Services •                                                                                     | Collections • UDS                      |                                                                               |
|              | Overview<br>Servers<br>Collections<br>UDS | PROPERTIES<br>Properties of the collection Collection Type Session Resources Remote Desktop User Group VC\Domain Users | TASKS                                  | CONNECTIONS<br>Last refreshed on 4/30/2021<br>Filter<br>Server FQDN User Sess |
|              |                                           | REMOTEAPP PROGRAMS<br>Published RemoteApp programs   0 total<br>Remote Desktop is published for the users of the c     | TASKS  Publish Remote Unpublish Remote | App Programs                                                                  |

Tendremos que añadir y seleccionar el RDS Actor en la lista "**RemoteApp Programs**". Para ello, el Actor UDS para RDS tiene que estar previamente instalado.

Pulsamos sobre "**Add**" y seleccionamos el Actor UDS en la ruta:

#### C:\Program Files\RDSActor\RDSActor.exe

| Commitmation       The RemoteApp programs are populated from WIN-E3CBPGNF058.VC.LOCAL.         Publishing       RemoteApp Program       Location         Completion       System Configuration       %SYSTEMDRIVE%Windows/system32\msconfi         System Information       %SYSTEMDRIVE%Windows/system32\msconfi         Windows Media Player       %SYSTEMDRIVE%Windows/system32\taskmgr         Windows Media Player       %SYSTEMDRIVE%Windows/system32\taskmgr         Windows Memory Diagnostic       %SYSTEMDRIVE%Windows/system32\tdsChee         Windows Speech Recognition       %SYSTEMDRIVE%Windows/Speech\Common\         Windows Memory Diagnostic       %SYSTEMDRIVE%Windows/Speech\Common\         WordPad       %SYSTEMDRIVE%\Vindows/Speech\Common\                                                                                                    | rmation | ·                              |                                           |
|----------------------------------------------------------------------------------------------------|---------|--------------------------------|-------------------------------------------|
| Completion       RemoteApp Program       Location         System Configuration       %SYSTEMDRIVE%\Windows\system32\msconfi         System Information       %SYSTEMDRIVE%\Windows\system32\msinfo3         Windows Manager       %SYSTEMDRIVE%\Windows\system32\taskmgr         Windows Media Player       %SYSTEMDRIVE%\Windows\system32\taskmgr         Windows Media Player       %SYSTEMDRIVE%\Windows\system32\taskmgr         Windows Memory Diagnostic       %SYSTEMDRIVE%\Windows\system32\taskmgr         Windows Speech Recognition       %SYSTEMDRIVE%\Windows\Speech\Common\         WordPad       %SYSTEMDRIVE%\Windows\Speech\Common\                                                                                                    | The Re  | moteApp programs are populated | from WIN-E3CBPGNF05B.VC.LOCAL.            |
| System Configuration       %SYSTEMDRIVE%\Windows\system32\msconfi         System Information       %SYSTEMDRIVE%\Windows\system32\msinfo3         Task Manager       %SYSTEMDRIVE%\Windows\system32\taskmgr         Windows Media Player       %SYSTEMDRIVE%\Program Files (x86)\Window         Windows Memory Diagnostic       %SYSTEMDRIVE%\Windows\system32\taskmgr         Windows Speech Recognition       %SYSTEMDRIVE%\Windows\system32\taskmgr         Windows Memory Diagnostic       %SYSTEMDRIVE%\Windows\system32\taskmgr         Windows Speech Recognition       %SYSTEMDRIVE%\Windows\Speech\Common\         WordPad       %SYSTEMDRIVE%\Windows\Speech\Common\                                                                                                    | shing   | RemoteApp Program              | Location                                  |
| Image: System Information       %SYSTEMDRIVE%\Windows\system32\msinfo3         Image: Windows Manager       %SYSTEMDRIVE%\Windows\system32\taskmgr         Image: Windows Media Player       %SYSTEMDRIVE%\Windows\system32\taskmgr         Image: Windows Memory Diagnostic       %SYSTEMDRIVE%\Windows\system32\taskmgr         Image: Windows Memory Diagnostic       %SYSTEMDRIVE%\Windows\system32\taskmgr         Image: Windows Memory Diagnostic       %SYSTEMDRIVE%\Windows\system32\taskmgr         Image: Windows Memory Diagnostic       %SYSTEMDRIVE%\Windows\system32\taskmgr         Image: Windows Memory Diagnostic       %SYSTEMDRIVE%\Windows\system32\taskmgr         Image: Windows Memory Diagnostic       %SYSTEMDRIVE%\Windows\system32\taskmgr         Image: Windows Memory Diagnostic       %SYSTEMDRIVE%\Windows\system32\taskmgr         Image: Windows Memory Diagnostic       %SYSTEMDRIVE%\Windows\Speech\Common\taskmgr         Image: Windows Memory Diagnostic       %SYSTEMDRIVE%\Windows\Speech\Common\taskmgr         Image: Windows Memory Diagnostic       %SYSTEMDRIVE%\Windows\Speech\Common\taskmgr         Image: Windows Memory Diagnostic       %SYSTEMDRIVE%\Windows\Speech\Common\taskmgr         Image: Windows Memory Diagnostic       %SYSTEMDRIVE%\Windows\Speech\Common\taskmgr         Image: Windows Memory Diagnostic       %SYSTEMDRIVE%\Windows\Speech\Common\taskmgr                                                                                                    | pietion | System Configuration           | %SYSTEMDRIVE%\Windows\system32\msconfi    |
| Image: Image:                             |         | System Information             | %SYSTEMDRIVE%\Windows\system32\msinfo3    |
| Windows Media Player       %SYSTEMDRIVE%\Program Files (x86)\Windows         Windows Memory Diagnostic       %SYSTEMDRIVE%\Windows\system32\MdSche         Windows Speech Recognition       %SYSTEMDRIVE%\Windows\Speech\Common\         Windows Memory Diagnostic       %SYSTEMDRIVE%\Windows\Speech\Common\         Windows Speech Recognition       %SYSTEMDRIVE%\Windows\Speech\Common\         WordPad       %SYSTEMDRIVE%\Program Files\Windows NT\                                                                                                    |         | 🖳 Task Manager                 | %SYSTEMDRIVE%\Windows\system32\taskmgr    |
| Image: Construction of the system of the system of the                              |         | 🔉 Windows Media Player         | %SYSTEMDRIVE%\Program Files (x86)\Windows |
| Image: Big Windows Speech Recognition       %SYSTEMDRIVE%\Windows\Speech\Common\         Image: Big WordPad       %SYSTEMDRIVE%\Program Files\Windows NT\                                                                                                    |         | Mindows Memory Diagnostic      | %SYSTEMDRIVE%\Windows\system32\MdSche     |
| WordPad %SYSTEMDRIVE%\Program Files\Windows NT\                                                                                                    |         | Windows Speech Recognition     | %SYSTEMDRIVE%\Windows\Speech\Common\s     |
|                                                                                                    |         | 🖉 WordPad                      | %SYSTEMDRIVE%\Program Files\Windows NT\   |
| AMAGE AND A STATE AND A STATE AND A STA |         | XPS Viewer                     | %SYSTEMDRIVE%\Windows\system32\xpsrchv    |
| RDSActor c:\Program Files\RDSActor\RDSActor.exe                                                                                                    |         | RDSActor                       | c:\Program Files\RDSActor\RDSActor.exe    |
|                                                                                                    |         |                                |                                           |
| <                                                                                                    |         |                                |                                           |

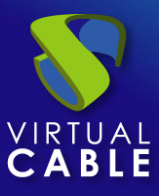

#### Se confirma y realiza la publicación:

| 🚡 Publish RemoteApp Programs       |                                 |                                       | -                  |            | $\times$ |
|------------------------------------|---------------------------------|---------------------------------------|--------------------|------------|----------|
| Confirmation                       |                                 |                                       |                    |            |          |
| RemoteApp Programs<br>Confirmation | Confirm that the list of Remote | App programs to be published is corre | ct, and then click | k Publish. |          |
| Publishing                         | RemoteApp Program               | n Loca                                | ition              |            |          |
| Completion                         | <b>₹</b> RDSActor               | c:\Program Files\RDSActo              | or\RDSActor.exe    |            |          |
|                                    |                                 |                                       |                    |            |          |
|                                    |                                 | < Previous Next >                     | Publish            | Cance      | 1        |

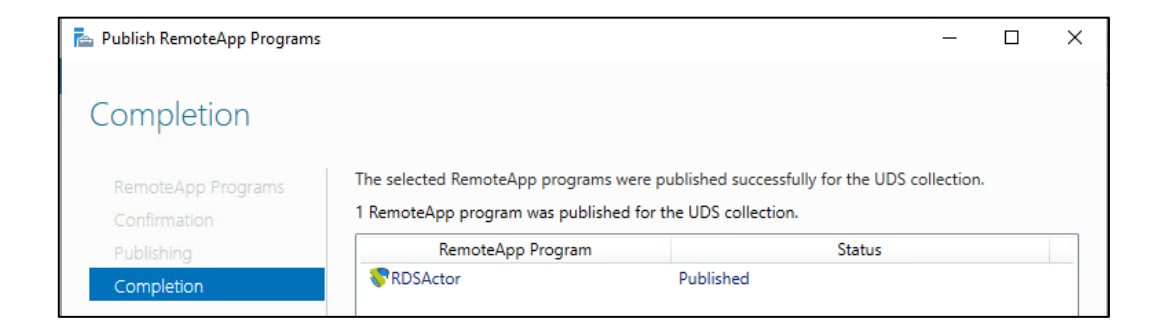

Una vez creada, editamos sus propiedades:

| 🚡 Server     | Manager                                   |                                                                                                    |
|--------------|-------------------------------------------|----------------------------------------------------------------------------------------------------|
| $\mathbf{E}$ | Server N                                  | Nanager • Remote Desktop Services • Collections • UDS                                                                                                    |
|              | Overview<br>Servers<br>Collections<br>UDS | PROPERTIES         Properties of the collection         Collection Type       Session         Resources       RemoteApp Programs         User Group       VC\Domain Users         REMOTEAPP PROGRAMS         Last refreshed on 4/30/2021 6:10:17 AM   Published RemoteApp programs   1 total         Filter       P         (ii) Type       (iii) Type |
|              |                                           | RemoteApp     Program Name     Alias     Visible in RD Web Access       RDSActor     RDSActor     Yes       Edit     Properties                                                                                                    |

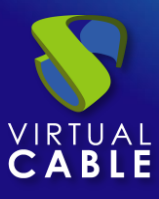

En el apartado "General" marcamos "No" en "Show the RemoteApp program in RD Web Access".

| Properties                            | — D X                                                                                                    |
|---------------------------------------|----------------------------------------------------------------------------------------------------|
| RDSActor (UDS Co                      | illection)                                                                                                    |
| Show All<br>General –<br>Parameters + | General<br>RemoteApp program name:                                                                                                    |
| User Assignment +                     | RDSActor                                                                                                    |
| File Type Associati +                 | Alias                                                                                                    |
|                                       | RDSActor                                                                                                    |
|                                       | RemoteApp program location:<br>c\Program Files\RDSActor\RDSActorexe                                                                                                    |
|                                       | Current icon:                                                                                                    |
|                                       | Show the RemoteApp program in RD Web Access                                                                                                    |
|                                       | ○ Yes                                                                                                    |
|                                       | Type the name of the folder in which you want this RemoteApp program to appear on the RD Web Access server. If you do not want the RemoteApp program to appear<br>in any folder, leave this field blank. |
|                                       | RemoteApp program folder:                                                                                                    |
|                                       | v                                                                                                    |
| 1                                     |                                                                                                    |
|                                       | OK Cancel Apply                                                                                                    |

En el apartado "Parameters" seleccionamos "Allow any command-line parameters".

| http://www.commonstationalized.com                                                  |                                                                                                    | - | × |
|-------------------------------------------------------------------------------------|----------------------------------------------------------------------------------------------------|---|---|
| RDSActor (UDS C                                                                     | ollection)                                                                                                    |   |   |
| Show All<br>General +<br>Parameters -<br>User Assignment +<br>File Type Associati + | Command-line Parameters <ul> <li>○ Do not allow any command-line parameters</li> <li>☑ Allow any command-line parameters</li> <li>▲ By allowing this RemoteApp program to run with any command-line parameter, your server may be vulnerable to malicious software.</li> <li>○ Always use the following command-line parameters</li> </ul> |   |   |
|                                                                                     |                                                                                                    |   |   |

Se aplican los cambios y se acepta. Se recomienda indicar un tiempo para finalizar las sesiones de usuarios desconectados. De este modo, liberaremos a los usuarios y sus licencias cuando se desconecten de su aplicación virtual. Para ello, editamos las propiedades de la colección:

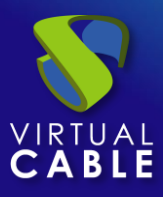

| 🚡 Server     | Manager                                   |                                                                               |                                                                  |                              |                             |
|--------------|-------------------------------------------|-------------------------------------------------------------------------------|------------------------------------------------------------------|------------------------------|-----------------------------|
| $\mathbf{E}$ | Server M                                  | anager • Rem                                                                  | ote Desktop Services •                                           | Collections • UDS            |                             |
|              | Overview<br>Servers<br>Collections<br>UDS | PROPERTIES<br>Properties of the<br>Collection Type<br>Resources<br>User Group | e collection<br>Session<br>RemoteApp Programs<br>VC\Domain Users | TASKS Cellin Edit Properties | CONN<br>Last refi<br>Filter |
|              |                                           |                                                                               |                                                                  |                              |                             |

En el apartado "Session" indicamos un tiempo mínimo para "End a disconnected session":

| 🛓 UDS Properties                                                    |                  |                                                                             |                            | -       |            | ×  |
|---------------------------------------------------------------------|------------------|-----------------------------------------------------------------------------|----------------------------|---------|------------|----|
| Session Colle                                                       | ction            |                                                                             |                            |         |            |    |
| Sho<br>General<br>User Groups                                       | ow All<br>+<br>+ | Configure Session Settings                                                  |                            |         |            |    |
| Session                                                             | -                | Set RD Session Host server timeout and reconne                              | ction settings for the     | session | collectior | n. |
| Security<br>Load Balancing<br>Client Settings<br>User Profile Disks | +<br>+<br>+<br>+ | End a disconnected session:<br>Active session limit:<br>Idle session limit: | 1 minute<br>Never<br>Never |         |            | ~  |

Una vez realizados todos estos pasos, ya dispondremos de un servidor RDS válido para conectar al servidor UDS y poder publicar aplicaciones virtuales para los usuarios de UDS Enterprise.

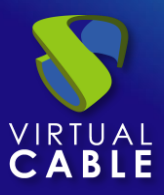

#### Administración de UDS Enterprise

Una vez completados todos los pasos anteriores, se realizara la integración con el servidor de aplicaciones para la publicación del servicio de la aplicación deseada.

Seguiremos los siguientes pasos:

Nos dirigimos a nuestro panel de control de UDS Enteprise.

| UDS UDS |            |                                | 🛨 UDS Client | i About | English 👻 | udsadmin 👻 |
|---------|------------|--------------------------------|--------------|---------|-----------|------------|
|         |            |                                |              | Filter  | с         | Dashboard  |
|         |            |                                |              |         | _         |            |
|         |            | Information                    |              |         |           | 2 rogour   |
|         | IPs        | Client IP                      |              |         | ~         |            |
|         | Transports | UDS transports for this client |              |         | ~         |            |
|         | Networks   | UDS networks for this IP       |              |         | ~         |            |

#### Conexión del Servidor RDS y UDS Enterprise

Se accede a la pestaña servicios y se crea un nuevo proveedor de servicios:

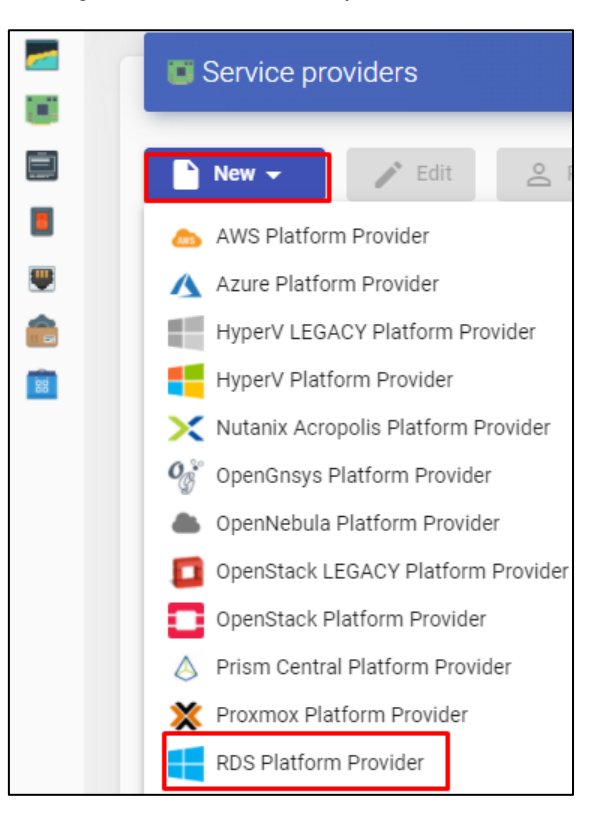

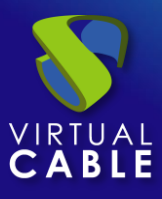

Se dará un nombre de servicio e indicamos la IP de nuestro servidor RDS.

| Main                                                                                          | User mapping | AD User manad |
|-----------------------------------------------------------------------------------------------|--------------|---------------|
| Taga                                                                                          |              |               |
| Tags for this aloment                                                                         | •            |               |
| Tags for this element                                                                         |              |               |
| Name *                                                                                        |              |               |
| RDS Windows                                                                                   |              |               |
|                                                                                               |              |               |
|                                                                                               |              |               |
| Comments                                                                                      |              |               |
| Comments<br>Comments for this el                                                              | lement       |               |
| Comments<br>Comments for this el                                                              | ement        |               |
| Comments<br>Comments for this el<br>List of servers<br>192 168 15 93                          | lement       |               |
| Comments<br>Comments for this el<br>List of servers<br>192.168.15.93                          | iement       |               |
| Comments<br>Comments for this el<br>List of servers<br>192.168.15.93<br>Server Checking       | ement        |               |
| Comments<br>Comments for this el<br>List of servers<br>192.168.15.93<br>Server Checking       | ement        |               |
| Comments<br>Comments for this el<br>List of servers<br>192.168.15.93<br>Server Checking<br>No | ement        |               |
| Comments<br>Comments for this el<br>List of servers<br>192.168.15.93<br>Server Checking<br>No | lement       |               |

#### NOTA: Un mismo servicio RDS puede poseer varias IPs que conecten diferentes servidores RDS existentes, consiguiendo así la alta disponibilidad de las aplicaciones. Además, al indicar varias IPs deberemos marcar el check "Server Checking".

Cuando el login en UDS Enterprise se realiza a través de un usuario que no se encuentra en el Active Directory (AD), deberemos definir en la pestaña "**User mapping**" las siguientes opciones:

- **"Yes**": Indica que se utilizarán usuarios específicos (señalados en el apartado "**Users**") para acceder a las aplicaciones.
- "**No**": Utilizará el usuario del portal de login en UDS Enterprise para acceder a las aplicaciones (en este caso tiene que ser usuario de AD).
- Users: Solo aplica si "User mapping" está en "Yes". Serán usuarios *de mapeo* pertenecientes a un Active Directory que podrán iniciar sesión en los servidores de aplicaciones RDS y que serán usados por UDS Enterprise únicamente para ejecutar una sesión de una aplicación.
- User`s password: Contraseña de todos los usuarios indicados en el apartado anterior.
   Es necesario que todos los usuarios de mapeo tengan la misma contraseña.

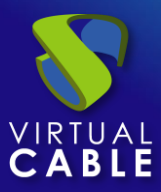

| Edit provider          |                        |                              |                    |            |
|------------------------|------------------------|------------------------------|--------------------|------------|
| Main                   | User mapping           | AD User management           |                    |            |
| User mapping           |                        |                              |                    |            |
| Yes                    |                        |                              |                    |            |
| Users                  |                        |                              |                    |            |
| user01@vdi.local, user | 02@vdi.local, user03@v | /di.local, user04@vdi.local, | , user05@vdi.local | , (15 more |
| User's password        |                        |                              |                    |            |
| •••••                  |                        |                              |                    | Ο          |
|                        |                        |                              |                    |            |
| Test                   |                        |                              | Discard & close    | Save       |

También tendremos la opción de usar "AD User Management":

**NOTA: Solo** activar "**User auto creation on AD**" en caso de necesitar especificar usuarios de un dominio AD. Estos usuarios serán creados automáticamente por UDS.

**User auto creation on AD**: "**Yes**" indica que se utilizarán usuarios específicos autocreados por UDS en un AD para acceder a las aplicaciones. "**No**" utilizará el usuario del portal de login en UDS para acceder a las aplicaciones (en este caso tiene que ser usuario de AD).

**AD Server**: IP o nombre del servidor Active Directory donde se crearán los nuevos usuarios (el servidor debe tener habilitada la conexión vía LDAPS).

**Port**: Puerto utilizado en la conexión.

**AD server OU for created users**: Unidad organizativa donde se crearán los nuevos usuarios.

**Username**: Usuario del dominio con permisos para crear y eliminar usuarios. En formato: *user@dominio.xxx* 

Password: Contraseña del usuario indicado

**Prefix for created users**: Prefijo que se añadirá al nombre del usuario creado en el AD. El nombre final del usuario creado será: *prefix+nombre\_usuario*.

**AD Domain**: Nombre del dominio donde se registrarán los nuevos usuarios. Si no está indicado, se utilizará el dominio del campo: "**Username**".

**AD Group**: Nombre del grupo (debe existir) al que UDS añadirá a los nuevos usuarios creados.

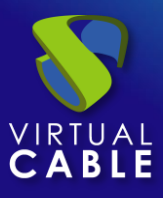

## Virtualización de Aplicaciones UDS 3.6

| Main                         | User mapping | AD User management |
|------------------------------|--------------|--------------------|
| User auto creation on AD     |              |                    |
| ee Yes                       |              |                    |
| AD Server                    |              |                    |
| 192.168.11.99                |              |                    |
| Dort #                       |              |                    |
| 636                          |              |                    |
|                              |              |                    |
| AD server OU for created use | rs           |                    |
| OU=UDS Users,DC=vc           | ,DC=local    |                    |
| Username                     |              |                    |
| administrator@vc.loca        | al           |                    |
|                              |              |                    |
| Password                     |              |                    |
| •••••                        |              | (                  |
| Prefix for created users     |              |                    |
| UDS_                         |              |                    |
| AD Demein                    |              |                    |
| AD Domain                    |              |                    |
| vc.iocai                     |              |                    |
| AD Group                     |              |                    |
| UDS                          |              |                    |

Una vez hayamos creado nuestro proveedor de servicios, dentro del mismo se definirá la aplicación base a servir. (En este ejemplo se ha elegido la calculadora de Windows).

Se introducirá un nombre y la ruta de ejecución de la aplicación:

|                                                                      | New service<br>Main Advanced  Tags                                                                                                    |
|----------------------------------------------------------------------|----------------------------------------------------------------------------------------------------|
| Summary Services                                                     | Tags for this element Name * Windows Calc                                                                                                    |
| Services of RDS Server                                               | Comments for this element Application path * C:\Windows\system32\win32calc.exe                                                                                                    |
| New     Edit       RDS Platform RemoteAPP       RDS Platform Session | Application parameters<br>Applications parameters, as will be passed in command line<br>Start path<br>Path where the app will be started on. (i.e. f:\example\folder)<br>Max. Allowd services *<br>0<br>Discard & close Save |

Adicionalmente se pueden definir otros parámetros si se desea:

- **Application Parameters**: Se pueden pasar parámetros a cualquier aplicación en este campo para personalizar su ejecución.
- **Start Path**: Ruta donde se ejecutará la aplicación.
- Max. Allowed services: Número máximo de sesiones de la aplicación (0 = ilimitado).

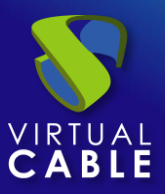

#### Método de autenticación

Se creará y configurará la forma en la que los usuarios accederán al entorno UDS Enterprise.

Este paso se realizará en la pestaña "**autenticadores**", pudiendo elegir entre los siguientes sistemas de autenticación:

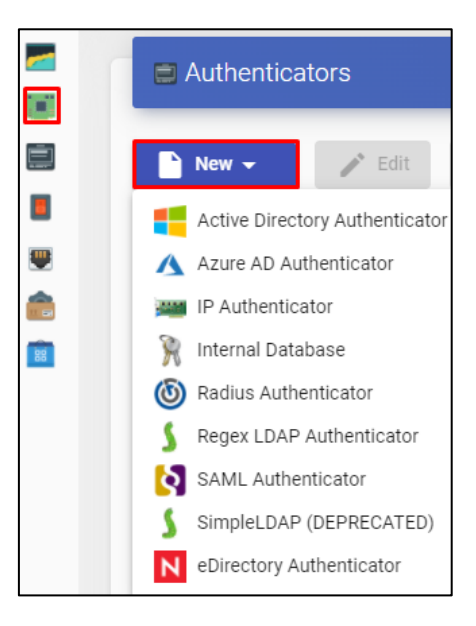

NOTA: Deberemos tener en cuenta la forma en la que nuestros usuarios harán login en UDS Enterprise, ya que para este caso si los usuarios que acceden a UDS Enterprise no lo hacen a través del AD al que pertenece a su vez el servidor RDS, deberemos indicar en el servicio el mapeo de usuarios para que sean esos con los que se acceda a la aplicación.

En este ejemplo se utilizará un sistema de autenticación basado en Active Directory.

Para más información de cómo dar de alta un sistema de autenticación, se puede consultar el <u>Manual de Instalación, Administración y Usuario de UDS Enterprise 3.6</u>

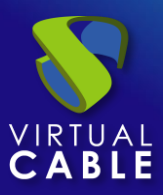

#### **OS Manager**

Dentro de la pestaña "OS Manager", al pulsar en "Nuevo" se seleccionará "RDS OS Manager".

Definimos un nombre para el OS Manager:

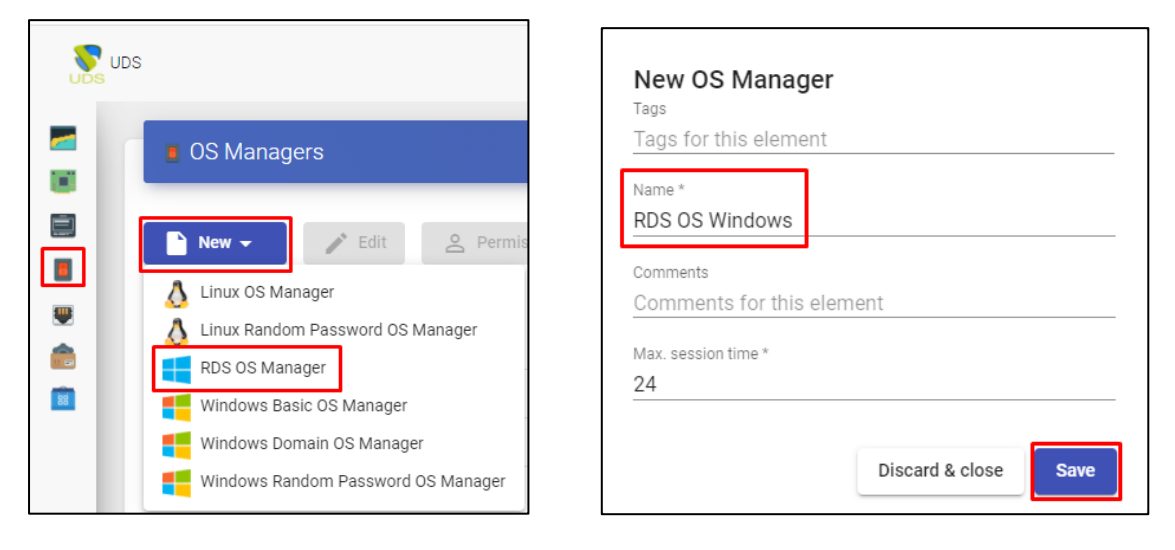

NOTA: En un "RDS OS Manager" los parámetros mínimos a configurar son:

- Name: Nombre del "OS Manager".
- Max. sessión time: Tiempo máximo que permanecerá la sesión de una aplicación registrada en UDS Enterprise. Expresado en horas (0 = ilimitado).

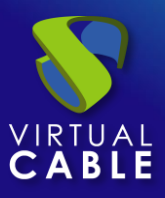

#### Transporte

Se creará y configurará la forma en la que los usuarios conectarán con su servicio de aplicación virtual.

En la pestaña "**Conectividad > Transportes**", pulsaremos en "**Nuevo**".

Se configurará el transporte adecuado para cada caso:

#### 🌄 Transports 🌄 Transports 🗅 New 🗸 🖍 Edit Pe / Edit 🗅 New 👻 2 Pe Direct Tunneled ► HTML5 RDP 5 Direct b NICE DCV HTML5 RDS for vApps III NoMachine Protocol Tunneled ▶ Priority NICE DCV P RDP NoMachine Protocol 2 Priority PCoIP Cloud Access RDS for vApps 1 E RDP SPICE 1 2 RDS for vApps URL Launcher 1 SPICE 1 1 X2Go X2Go 1 New Transport Main Credentials D > < Parameters Tads Tags for this element Name \* **RDS Windows**

#### Conexión Directa (LAN)

#### Conexión Tunelizada (WAN o HTML5)

En este ejemplo, utilizaremos el transporte directo "RDS for vAPPs"

Para más información sobre cómo crear un transporte para aplicaciones RDS, se puede consultar el <u>Manual de Instalación, Administración y Usuario de UDS Enterprise 3.6</u>

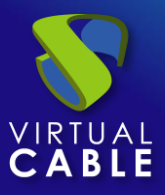

#### Pool de Servicio

Una vez que hemos completado los pasos anteriores y tenemos disponibles todos los elementos necesarios, pasaremos a configurar el Pool de Servicios.

En la pestaña "**Pools > Pool de servicio**", pulsaremos en "**Nuevo**".

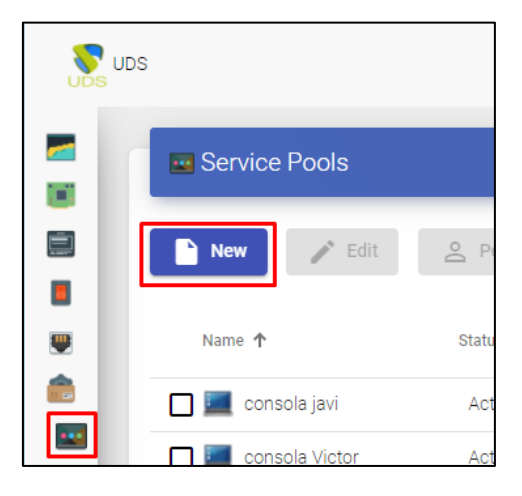

Se introducirá un nombre descriptivo para la aplicación a publicar, el servicio base y su OS Manager.

| Main                                                       | Display              | Advanced | Availability |
|------------------------------------------------------------|----------------------|----------|--------------|
| Tags                                                       |                      |          |              |
| Tags for this element                                      |                      |          |              |
| Name *                                                     |                      |          |              |
| Windows Calc                                               |                      |          |              |
| Oh ant a sea                                               |                      |          |              |
| Short name                                                 |                      |          |              |
| Short name for user se                                     | ervice visualization |          |              |
| Comments                                                   |                      |          |              |
| Comments for this ele                                      | ment                 |          |              |
| Deservation                                                |                      |          |              |
| Base service                                               | ve Calc              |          |              |
|                                                            | vs dale              |          |              |
|                                                            |                      |          |              |
| OS Manager                                                 |                      |          |              |
| OS Manager<br>RDS OS Windows                               |                      |          |              |
| OS Manager<br>RDS OS Windows                               |                      |          |              |
| OS Manager<br>RDS OS Windows<br>Publish on creation        |                      |          |              |
| OS Manager<br>RDS OS Windows<br>Publish on creation<br>Yes |                      |          |              |

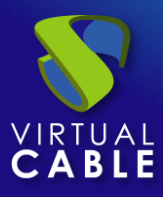

| 3             |               |                       |                |       |         |                  |
|---------------|---------------|-----------------------|----------------|-------|---------|------------------|
| Service Pools |               |                       |                |       |         |                  |
| New 🖍 Edit    | 은 Permissions | † <sub>↓</sub> Export | 🔀 Delete       |       | Filter  |                  |
| <br>Name 🗸    | Status        | User services         | In Preparation | Usage | Visible | Shows transports |
| Vindows Calc  | Active        | 0                     | 0              | 0%    | yes     | yes              |

Una vez hemos creado el servicio, entraremos en él para asignar el transporte:

| Summary               | Assigned services     | Groups | Transports |
|-----------------------|-----------------------|--------|------------|
| P Assigned            | transports            |        |            |
| New                   | ↑ Export 🔀 Delete     |        |            |
| New tra               | nsport for Windows Ca | lc     |            |
| Transport<br>RDS Wind | ows                   |        | Ŧ          |
|                       |                       | Can    | cel Ok     |

Se añadirán también los grupos de usuarios que queremos que accedan a dicho servicio:

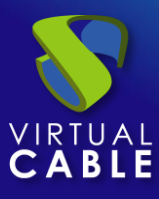

|         | UDS                                |
|---------|------------------------------------|
|         | 🗲 <u></u> Windows Calc             |
|         | Summary Assigned services Groups   |
|         | Assigned groups                    |
| <u></u> | New t <sub>1</sub> Export 🔀 Delete |
|         | Name                               |
| Ŷ       | UDS@AD                             |
|         | ☐ vc@dbinterna                     |

Para más información sobre cómo crear un pool de servicios para aplicaciones RDS, se puede consultar el <u>Manual de Instalación, Administración y Usuario de UDS Enterprise 3.6</u>

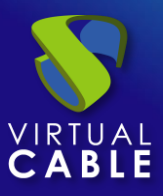

### Acceso a aplicaciones Windows

Una vez finalizada toda la configuración anterior, realizaremos el acceso al servicio. Dicho acceso lo podremos realizar desde S.O. Windows (server y desktop) y desde S.O. Linux.

Accedemos al portal de login de UDS Enterprise y nos validamos con un usuario perteneciente a AD configurado anteriormente.

En la ventana de servicios de usuario, podrán ver el servicio disponible:

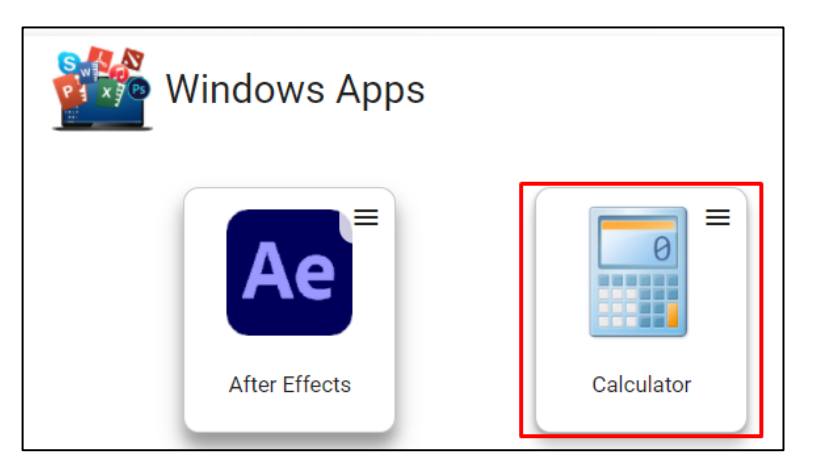

Accedemos al servicio de la calculadora de Windows pulsando sobre la aplicación. Es necesario tener instalado previamente el Cliente UDS:

|   | Launching service                                                                                                    |                   |
|---|----------------------------------------------------------------------------------------------------|-------------------|
|   | aunched.<br>lient on your platform to                                                                                                    |                   |
|   |                                                                                                    | Close (4 seconds) |
| S | Windows Apps         □ Calcul       -       ×         View Edit Help       0         MC       MR       M+         ←       CE       c       √         7       8       9       /%         4       5       6       1/x         1       2       3       =         0       ,       +       = | Calculator        |

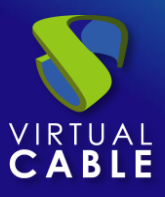

### Diferentes métodos de acceso a un servicio vApp

A un mismo servicio vApp se le pueden asignar uno o varios modos de acceso (transportes), dependiendo de nuestras necesidades:

### Directo (LAN)

RDS

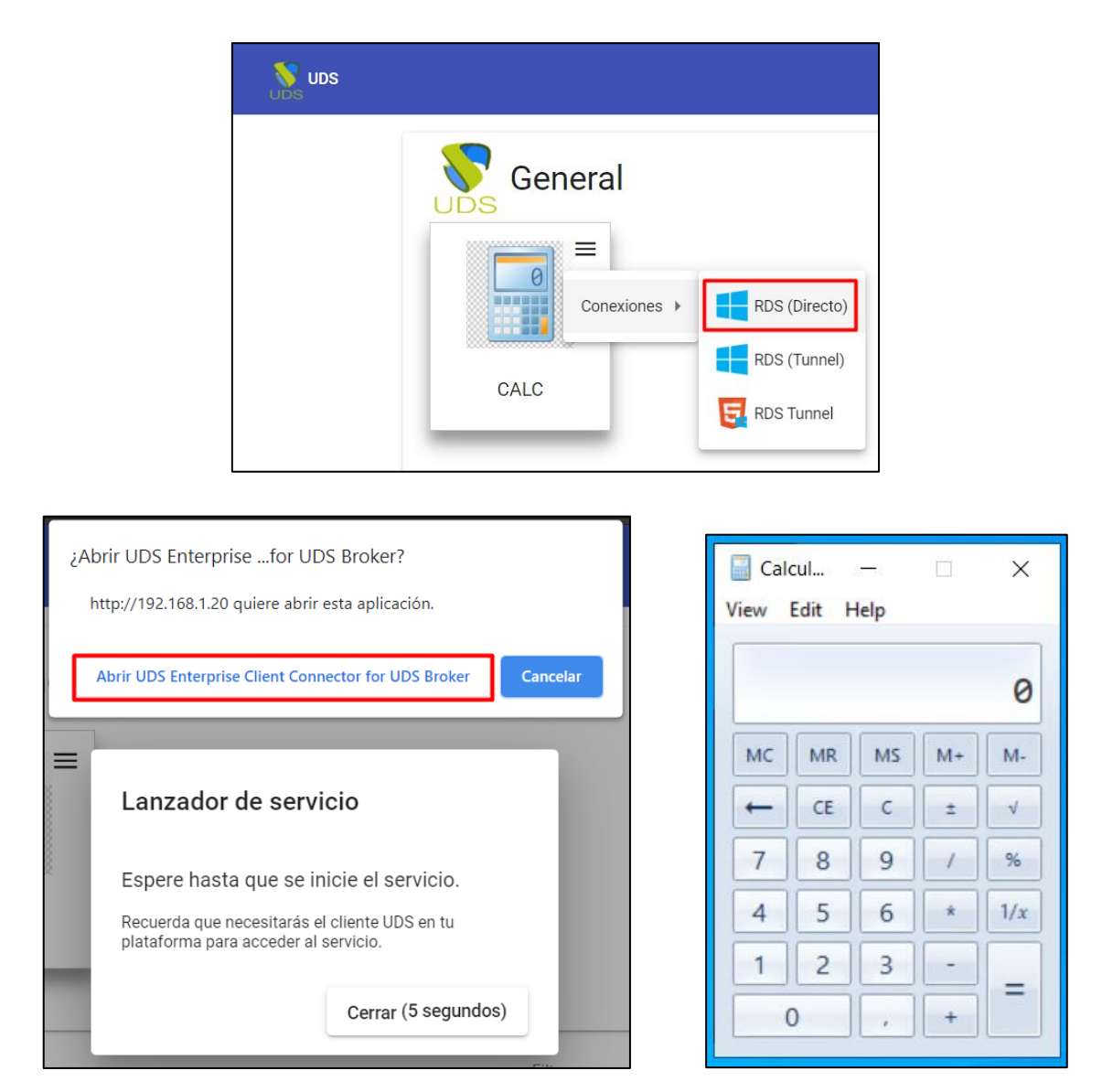

NOTA: Este tipo de conexión requiere tener el Cliente UDS instalado previamente en el equipo cliente de conexión. Será necesario disponer, en el cliente de conexión, de un S.O. Windows o Linux

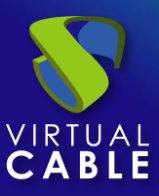

### Tunelizado (LAN y WAN)

RDS (Tunnel)

| General      |               |
|--------------|---------------|
| Conexiones > | RDS (Directo) |
| CALC         | RDS (Tunnel)  |
|              |               |

| Calo | cul<br>Edit H | <br>lelp |    | ×        |
|------|---------------|----------|----|----------|
|      |               |          |    | 0        |
| MC   | MR            | MS       | M+ | M-       |
| -    | CE            | с        | ±  | <b>v</b> |
| 7    | 8             | 9        | /  | %        |
| 4    | 5             | 6        | *  | 1/x      |
| 1    | 2             | 3        | -  |          |
| (    |               | ,        | +  |          |

NOTA: La conexión se hará de la misma forma que la directa (requiere también tener instalado el Cliente UDS), pero se realizará a través del servidor túnel, ofreciendo la posibilidad de conectarnos a través de la WAN. Será necesario disponer, en el cliente de conexión, de un S.O. Windows o Linux.

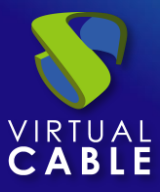

HTML5 RDS para vApps

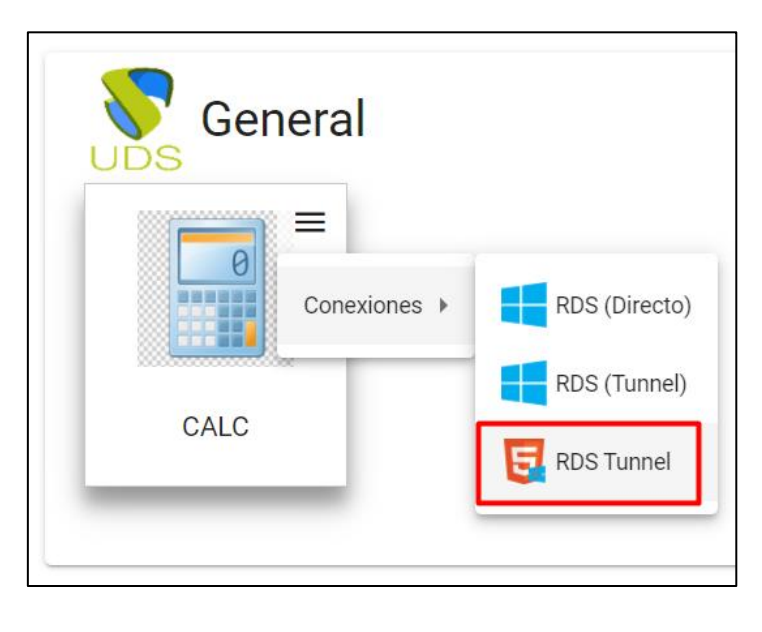

| 🏷 Uds                                           | × UDS Remote Connection ×                               |
|-------------------------------------------------|---------------------------------------------------------|
| $\leftarrow \  \  \rightarrow \  \  \mathbf{G}$ | A No es seguro   192.168.1.82:10443/transport/?kw5ruqqn |
|                                                 | 📄 Calcul − 🗆 ×<br>View Edit Help                        |
|                                                 | 0                                                       |
|                                                 | MC MR MS M+ M-                                          |
|                                                 | ← CE C ± √                                              |
|                                                 | 7 8 9 / %                                               |
|                                                 | 4 5 6 * 1/x                                             |
|                                                 | 1 2 3 -                                                 |
|                                                 | 0, +                                                    |

NOTA: El tipo de conexión HTML5 para vApps, NO requiere disponer del Cliente UDS. Además, puede ser utilizado tanto en conexiones LAN como en WAN. Los accesos pueden ser realizados desde cualquier S.O. con un navegador actual.

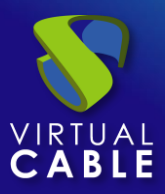

#### **Sobre Virtual Cable**

<u>Virtual Cable</u> es una compañía especializada en la **transformación digital** del **puesto de trabajo**. La compañía desarrolla, soporta y comercializa UDS Enterprise. Su equipo de expertos ha diseñado soluciones **VDI** a medida de **cada sector** para proporcionar una experiencia de usuario única y totalmente adaptada a las necesidades de cada perfil de usuario. Los profesionales de Virtual Cable tienen **más de 30 años de experiencia** en TI y desarrollo de software y más de 15 en tecnologías de virtualización. Cada día se despliegan **millones de escritorios virtuales Windows y Linux con UDS Enterprise en todo el mundo**.